SAMSUNG ELECTRONICS

# **Knox E-FOTA On-Premises**

Guidance for Upgrade to DFM 1.0.1.8 from DFM 1.0.1.7

Version : 1.7 Last Update : Jun 2024

## **Document History**

| What                                                                                                    | Ver.   | When      |
|----------------------------------------------------------------------------------------------------|--------|-----------|
| <ul> <li>I. Added:</li> <li>Guidance for upgrade to DFM 1.0.1.8</li> <li>← There are a couple of items that have changed:</li> <li>1) changed Docker image files, 2) alter table, 3)New Feature: Configurable license app enabled, port, core run command, 4) Background app setting</li> </ul> | Ver1.7 | June 2024 |
| <ul> <li>I. Added:</li> <li>Guidance for upgrade to DFM 1.0.1.7</li> <li>← There are a couple of items that have changed:</li> <li>1) changed Docker image files, 2) New Feature: Configurable device group polling</li> </ul>                                                                  | Ver1.6 | Oct 2023  |
| <ul> <li>I. Added:</li> <li>Guidance for upgrade to DFM 1.0.1.6</li> <li>← There are a couple of items that have changed:</li> <li>1) changed Docker image files, 2) alter table, 3) New Feature: Configurable device group polling</li> </ul>                                                  | Ver1.5 | Apr 2023  |
| <ul> <li>I. Added:</li> <li>Guidance for upgrade to DFM 1.0.1.5</li> <li>← There are a couple of items that have changed:</li> <li>1) changed Docker image files</li> </ul>                                                                                                    | Ver1.4 | Jul 2022  |
| <ul> <li>I. Added:</li> <li>Guidance for upgrade to DFM 1.0.1.4</li> <li>← There are a couple of items that have changed:</li> <li>1) changed Docker image files, 2), New Feature: Configurable length of password digits</li> </ul>                                                            | Ver1.3 | Mar 2022  |
| <ul> <li>I. Added:</li> <li>Guidance for upgrade to DFM 1.0.1.3</li> <li>← There are a couple of items that have changed:</li> <li>1) changed Docker image files</li> </ul>                                                                                                    | Ver1.2 | Jan 2022  |
| <ul> <li>I. Added:</li> <li>Guidance for upgrade to DFM 1.0.1.1</li> <li>← There are a couple of items that have changed:</li> <li>1) changed Docker image files, 2), alter table</li> </ul>                                                                                                    | Ver1.1 | Sep 2021  |
| <ul> <li>I. Added:</li> <li>Guidance for upgrade to DFM 1.0.1.1</li> <li>← There are a couple of items that have changed:</li> <li>1) changed Docker image files, 2) changed HAProxy configurations (haproxy.cfg and error files)</li> </ul>                                                    | Ver1.0 | Nov 2020  |

## [ADDENDUM] : Upgrade from 1.0.1.7 to 1.0.1.8

### **1.1. Purpose of this document**

The purpose of this document is to provide instructions to **<u>upgrade a system with DFM 1.0.1.7 to</u> <u>1.0.1.8</u>**. If DFM has never been installed on the server, skip this process and follow the new installation process document.

## 1.2. Why should DFM Docker images be patched?

- Various bug fixes

- New feature: Configurable license app port and license app enabled, Console makes download url of apk file into qr-code

### 1.3. What is changed in version 1.0.1.7?

|   | Category                                                          | Summary                                                       |
|---|-------------------------------------------------------------------|---------------------------------------------------------------|
| 1 | Set-up license app port and license app enabled, core run command | - Using DFM cli                                               |
| 2 | Docker image                                                      | <ul> <li>dfm-core image</li> <li>dfm-console image</li> </ul> |
| 3 | Mysql                                                             | - Alter table                                                 |

- 1. Changed two Docker image files from the previous DFM 1.0.1.7 version:
  - dfm-core
  - dfm-console

| Docker      | DFM 1.0.1.7                             | DFM 1.0.1.8                             |
|-------------|-----------------------------------------|-----------------------------------------|
| images      |                                         |                                         |
| dfm-core    | repository : dfm-core                   | repository : dfm-core                   |
|             | tag : 1.0.1.7                           | tag : 1.0.1.8                           |
| dfm-console | repository : dfm-console                | repository : dfm-console                |
|             | tag : 1.0.1.7                           | tag:1.0.1.8                             |
| dfm-minio   | repository : minio/minio                | repository : minio/minio                |
|             | tag : RELEASE.2020-06-01T17-28-03Z      | tag : RELEASE.2020-06-01T17-28-03Z      |
| dfm-mysql   | repository : mysql/enterprise-server    | repository : mysql/enterprise-server    |
|             | tag : 8.0                               | tag : 8.0                               |
| dfm-proxy   | repository : haproxytech/haproxy-debian | repository : haproxytech/haproxy-debian |
|             | tag:2.1.4                               | tag : 2.1.4                             |

### 1.4. Update the DFM Module

During the update, a short circuit may occur.

The DFM Module is logged in with **a dedicated service account** and operates with the privileges of the account. You should log in with the account you used to install before.

#### 1.4.1. Install v1.0.1.8 DFM Module Package

Here is a command showing how to install the v1.0.1.8 Debian package:

```
1) check if v1.0.1.8 is installed
dpkg -l | grep sec-dfm
example:
$ dpkg -I | grep sec-dfm
ii sec-dfm 1.0.1.8 all Samsung Enterprise fota dfm package
$
2) install
sudo dpkg -i sec-dfm_1.0.1.8.deb
example:
$ sudo dpkg -i sec-dfm_1.0.1.8.deb
(Reading database ... 372179 files and directories currently installed.)
Preparing to unpack sec-dfm 1.0.1.8.deb ...
Unpacking sec-dfm (1.0.1.7) over (1.0.1.8) ...
Setting up sec-dfm (1.0.1.8) ...
$
$ dpkg -I | grep sec-dfm
ii sec-dfm 1.0.1.8 all Samsung Enterprise fota dfm package
$
```

#### 1.4.2. Copy Background app files

**[STEP 1]** Create Directories

Example) sudo mkdir -p /dfm/background sudo chwon –R nightwatch:nightwatch /dfm/background

**(STEP 2)** copy background files, set executable

```
Example)
// copy background files
cp /tmp/dfm/licenseApp /dfm/background/
```

// Set executable sudo chmod 744 /dfm/background/licenseApp

## **1.4.3. Start up Background app file**

**[STEP 1]** Command to run the background app

Example)

sudo systemctl daemon-reload sudo systemctl enable efota-license.service sudo systemctl start efota-license.service

#### [STEP 2] Validation

Example) sudo systemctl status efota-license.service Loaded: loaded (/etc/system/system/efota-license.service; enabled; vendor preset: enabled) Active: active (running) since Tue 2024-XX-XX 06:39:10 UTC; 7s ago Main PID: 2028 (licenseApp)

#### 1.4.4. Configure license app port and license app enabled

**(STEP 1)** Check the DFM CLI version.

dfm version version: 1.0.1.8

**(STEP 2)** Set the license app ip

If you enter an empty value in ip, it is set automatically.

Example) dfm config set license\_app\_ip=

**[STEP 3]** Set the license app port (Allowed values: integer type).

Example) dfm config set license\_app\_port=10030

**(STEP 4)** Confirm the configurations.

dfm config get license\_app\_ip dfm config get license\_app\_port

#### 1.4.5. Configure core run command

**(STEP 1)** Check the DFM CLI version.

dfm version version: 1.0.1.8

[STEP 2] Set the core run command

```
Example)
```

dfm config set opt\_core\_run\_cmd="--log-driver json-file --log-opt max-size=5m --log-opt maxfile=10 --restart=on-failure --security-opt=no-new-privileges --health-cmd='curl --fail http://127.0.0.1:10080/index.html || exit 1'"

**[STEP 4]** Confirm the configurations.

dfm config get opt\_core\_run\_cmd

#### 1.4.6. Alter Table

1) Alter table using an SQL script

#### 1) Executing an SQL script

docker exec -i dfm-mysql mysql -uroot -p[password] < /tmp/dfm/mysql-query/patch\_1.0.1.8.sql

#### 1.4.7. DFM Core Update

The released **Core** image information is as follows:

- Docker image : dfm-core-1.0.1.8.tar
- repository : dfm-core
- tag:1.0.1.8

**(STEP 1)** Stop the running core server.

dfm terminate dfm-core

**(STEP 2)** Load the released Docker image.

docker load < /tmp/dfm/docker-images/dfm-core-1.0.1.8.tar

**(STEP 3)** Change the repository and tag configuration

dfm config set core\_img\_rep=dfm-core dfm config set core\_img\_tag=1.0.1.8

**(STEP 4)** Confirm the changed repository and tag configuration

dfm config get core\_img\_rep dfm config get core\_img\_tag

**(STEP 5)** Start up the Server

- DFM Core Server

dfm start dfm-core

[Validation]

Run the following command to ensure the core container is in a healthy state. It takes some time until its state is healthy.

docker ps -a

#### **1.4.8. DFM Admin Console Update**

The released **Admin Console** image information is as follows:

- docker image : dfm-console-1.0.1.8.tar
- repository : dfm-console
- tag : 1.0.1.8

**(STEP 1)** Stop the running console server

dfm terminate dfm-console

**(STEP 2)** Load the released Docker image.

docker load < /tmp/dfm/docker-images/dfm-console-1.0.1.8.tar

**[STEP 3]** Change repository and tag configuration

dfm config set console\_img\_rep=dfm-console dfm config set console\_img\_tag=1.0.1.8

**[STEP 4]** Confirm the changed repository and tag configuration

dfm config get console\_img\_rep dfm config get console\_img\_tag

#### **[STEP 5]** Start up the server

- Admin Console Server

| dfm start dfm-console                                                                          |
|------------------------------------------------------------------------------------------------|
|                                                                                                |
| [Validation]                                                                                   |
| Make sure admin console container is in a healthy state. It takes some time until its state is |
| healthy.                                                                                       |
| docker ps -a                                                                                   |

< EOF (End Of File) >